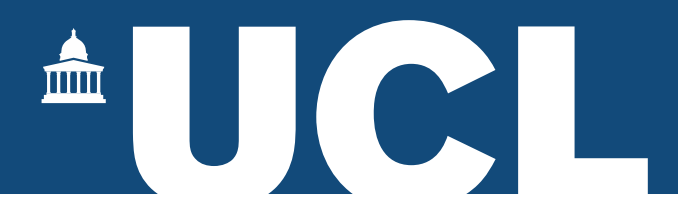

# Research Student Lifecycle Reports – User Guide

# Contents

| Introduction                          | 2                                                                                                    |
|---------------------------------------|----------------------------------------------------------------------------------------------------|
| How to Access Reports                 | 2                                                                                                    |
| Landing Page                          | 3                                                                                                    |
| Items Common to all Reports           | 6                                                                                                    |
| The Reports:                          | 10                                                                                                    |
| Core Information                      | 10                                                                                                    |
| MPhil-PhD Upgrade                     | 11                                                                                                    |
| Exam Entry and Submission Information | 13                                                                                                    |
| Examiner Information                  | 13                                                                                                    |
| Viva Information                      | 14                                                                                                    |
| Final Submission / Award Information  | 15                                                                                                    |
| Interruptions                         | 16                                                                                                    |
| Single Student Information            | 17                                                                                                    |
|                                       | Introduction<br>How to Access Reports.<br>Landing Page<br>Items Common to all Reports.<br>The Reports:<br>Core Information<br>MPhil-PhD Upgrade<br>Exam Entry and Submission Information<br>Examiner Information.<br>Viva Information.<br>Final Submission / Award Information<br>Interruptions.<br>Single Student Information. |

#### 1.1 Introduction

We have developed a series of reports designed to give specific stakeholders access to information about research degree students.

One of the advantages of these new reports is the ability to incorporate certain functionality from Portico (for example, logging the MPhil-PhD Upgrade), which differs from the student view report currently available.

We have included a range of reports along with the ability to see all the information for a single student.

### 1.2 How to Access Reports

- 1. Log into Portico
- 2. The link to the Research Student Management container can be found on the toplevel navigation bar. If the link is not immediately obvious click the + icon and the menu will expand:

| My Portico   | Admissions      | Awards, Ass    | sessments and Achieve | ments      | C2RS Home  |
|--------------|-----------------|----------------|-----------------------|------------|------------|
| Graduation C | eremonies - Sta | ff Application | Click + ico           | n to expan | d the menu |
|              |                 |                | Research Student      | Manage     | ment       |

3. The lifecycle reports can be found on the right-hand side of the Research Student Management screen:

| Research Student Manageme                          | ent Reports                |
|----------------------------------------------------|----------------------------|
| ndividual supervisor report                        |                            |
| vent tracker<br>rack the progress of Examination E | Entries and CRS Extensions |
| esearch student lifecycle reports                  |                            |
| opproved supervisor report                         |                            |

### 1.3 Landing Page

1. When you open the task, you will be taken to the following screen, depending on your role:

**Faculty Administrators and Faculty Graduate Tutors** will see the reports default to their own faculty and will have a dropdown menu for each department.

**NB.** There is too much data to enable all the students for a single faculty to be listed in one report.

You will need to narrow your search criteria by first selecting the department:

| Research Student Reports         |                                                                                                    |                                                                     |
|----------------------------------|----------------------------------------------------------------------------------------------------|---------------------------------------------------------------------|
| Report                           | Core Information                                                                                                    | ~                                                                   |
| Student Code                     |                                                                                                    |                                                                     |
| Academic Year                    | 2020                                                                                                    | ~                                                                   |
| Department                       | Bartlett School of Architecture                                                                                                    | Faculty contacts will be<br>able to select the<br>department from a |
| Programme                        | Bartlett Real Estate Institute<br>Bartlett School of Architecture<br>Bartlett School of Construction and Project Management                                | dropdown menu                                                       |
| Include Students on Interruption | Bartlett School of Environment, Energy and Resources<br>Bartlett School of Planning<br>Centre for Advanced Spatial Analysis<br>Development Planeiro I luit |                                                                     |
|                                  | Institute for Global Prosperity<br>Institute for Innovation and Public Purpose                                                                             | 1 Report                                                            |

You can then search by programme, which will be ordered by department:

| Department                          | Gatsby Computational Neuroscience Unit                                       |  |
|-------------------------------------|------------------------------------------------------------------------------|--|
| Programme                           | Please choose Programme or leave blank for all  Programmes will be listed by |  |
| Include Students on<br>Interruption | Gatsby Computational Neuroscience Unit                                       |  |
|                                     | Neuroscience Unit                                                            |  |
|                                     | Neuroscience Unit 4 Year                                                     |  |

<sup>-</sup><sup>©</sup>**Tip:** You can search just using the programme code.

**Departmental Administrators and Departmental Graduate Tutors** will see the reports default to their own department.

| partment                                             |
|------------------------------------------------------|
|                                                      |
| l only be able to<br>programmes from<br>r department |
|                                                      |
|                                                      |
| will<br>s p<br>our                                   |

You will receive an error message if the department chosen contains a large number of students.

| ERROR                            |                                                                                                    |
|----------------------------------|----------------------------------------------------------------------------------------------------|
| This search criteria will return | too many students. Please choose a Programme from the list below and search again.                    |
| View user guide here             |                                                                                                    |
| Report                           | Core Information                                                                                      |
| Student Code                     |                                                                                                    |
| Academic Year                    | 2020 Large departments may find that<br>Portico will not list all their<br>students at the same time. |
| Department                       | Division of Psychology and Language Sciences                                                          |
| Programme                        | Please choose Programme or leave blank for all                                                        |

| Department                  | Division of Psychology and Language Sciences                  | ~ |        |  |
|-----------------------------|---------------------------------------------------------------|---|--------|--|
| Programme                   | Please choose Programme or leave blank for all                | • |        |  |
| Students on<br>Interruption | Division of Psychology and Language Sciences                  | â |        |  |
|                             | DClinPsy Clinical Psychology<br>DEdPsy Educational Psychology |   | Report |  |
|                             | DEdPsy Educational and Child Psychology                       |   |        |  |

To narrow down your search you can include the Programme details:

<sup>-</sup><sup>©</sup>**Tip:** You can search just using the programme code.

2. The Report field will allow you choose which report you wish to view:

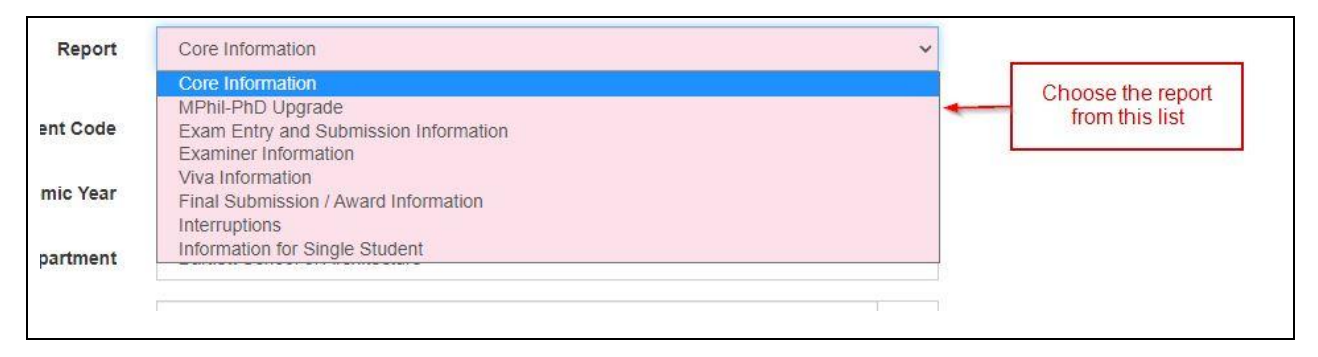

3. Select the academic year that you wish to view.

| Academic Year | 2021                | ~ | N               |
|---------------|---------------------|---|-----------------|
| Department    | <b>2021</b><br>2020 |   | 12 <sup>2</sup> |
|               | 2019<br>2018        |   |                 |
| Programme     | 2017<br>2016        |   |                 |

#### 4. To include students on interruption, tick this box:

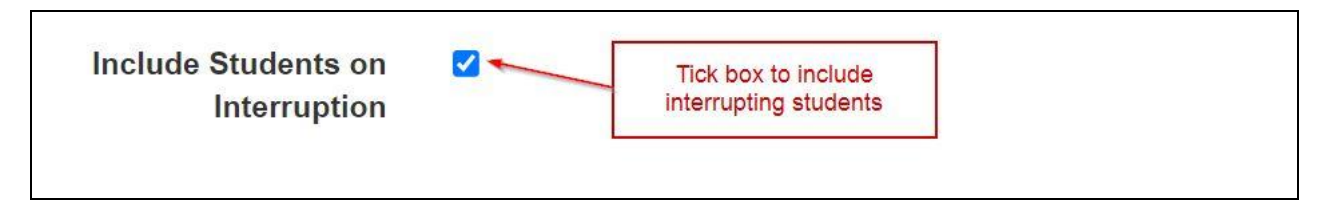

**NB:** This tick box is not required when accessing the Interruption report.

### 1.4 Items Common to all Reports

1. The reports will default to 10 entries when opening each page. To expand the listing use the dropdown menu shown below:

| Basic I | nform    | ation                      |                       |                                                 |            |              |     |
|---------|----------|----------------------------|-----------------------|-------------------------------------------------|------------|--------------|-----|
|         |          | Back                       | < to search           | Download                                        | I to Excel |              |     |
| Show    | 10<br>10 | <ul><li>✓ entrie</li></ul> | The list will of show | default to 10 entries,<br>more using this field | you can    |              |     |
|         | 50       |                            | 11                    | Student                                         | Start      | Expected End | Pri |
| Surn    | All      |                            | Known as              | Code                                            | date       | date         | Su  |

The bottom of the screen will show the number of pages, depending on the number of entries selected above.

| First Previous 1 2 3 4 5 Next Last |       |          |   |   | Sh | iowin | g 1 to | 10 of 11 | 0 entries |
|------------------------------------|-------|----------|---|---|----|-------|--------|----------|-----------|
|                                    | First | Previous | 1 | 2 | 3  | 4     | 5      | Next     | Last      |

2. You may find that not all the information is shown on the same line (especially if you are using a small screen). In this situation simply click the 'Plus' button on the left-hand side of the screen and the additional information will show:

| Student<br>Information | Surname         | Known as      | Student<br>Code          | Start<br>date                    |
|------------------------|-----------------|---------------|--------------------------|----------------------------------|
| View                   | Actives in the  | Last          | 106471                   | 24/Sep/2012                      |
| Current En             | rolment Status: | OUT OF ATTENI | ONC Click the expand the | his button to<br>le details when |
|                        |                 | IN ATTAINT    | the row                  | is truncated                     |

3. Each report will have the facility to download the information to Excel, data will be exported in the .csv format:

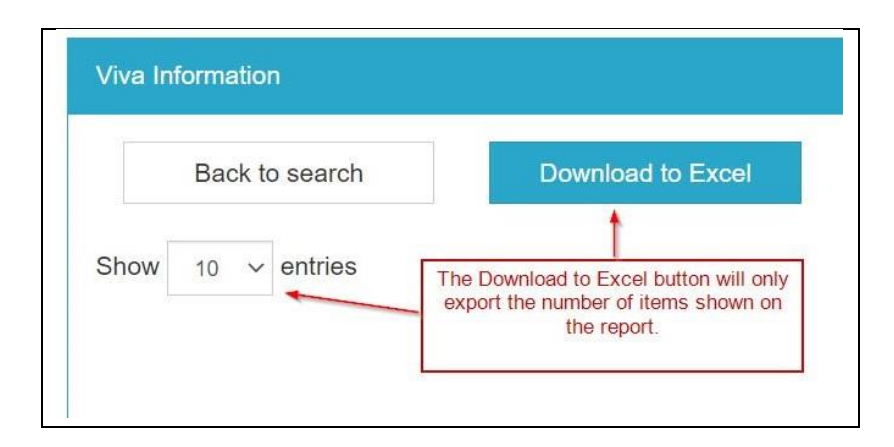

The 'Download to Excel' button will only export the data that is listed on your page. To export all students, you must adjust the 'Show entries' list to show all entries.

<sup>-</sup>Q. **Tip:** By using the Search function you can manipulate the data you export.

4. The reports default by the Surname field in alphabetical order, but you can reorder the listing by clicking on any of the individual headings, this will show a pair of arrows to indicate the primary search item (highlighted):

| Click the hea<br>listing, | ading<br>high | g to order the<br>nlighted |
|---------------------------|---------------|----------------------------|
| Start<br>date             | Į2            | Expected End<br>date       |
| 24/Sep/200                | 07            | 15/Sep/2021                |
| 27/Sep/201                | 10            | 30/Jun/2023                |
| 26/Sep/201                | 11            | 15/Sep/2021                |

5. Alternatively, you can search for individual students from the Programme List using the Search Box (highlighted):

|                       | Search |                    |
|-----------------------|--------|--------------------|
| Current Enrolment Sta | itus   | Mode of Attendance |
| ENROLLED              |        | FTCRS              |
| ENROLLED              |        | FULL-TIME          |

The search function will accept information from within the report that you are viewing. For example:

Surname First name Student number Supervisor code Start Date (dd/mmm/yyyy format only) Award Level Mode of Attendance

If you enter information in the search box, to return to the list simply delete the text in this box.

<sup>Q</sup>**Tip:** The Search function will include all results, not just those on the page that is being viewed.

 $\dot{\nabla}$  **Tip:** To find students on interruption type "Not in attnd" or "Out of attend" in the Search box.

**NB:** This will only apply if you have clicked the 'Include Students on Interruption' box on main page.

| Search:           | Not in attnd    |
|-------------------|-----------------|
| Current Enrolment | Mode of         |
| Status            | Attendance      |
| OUT OF ATTENDING  | NOT IN ATTNDNCE |

6. You will be able to access the Information for a Single Student report from any of the reports. This will open in a new tab:

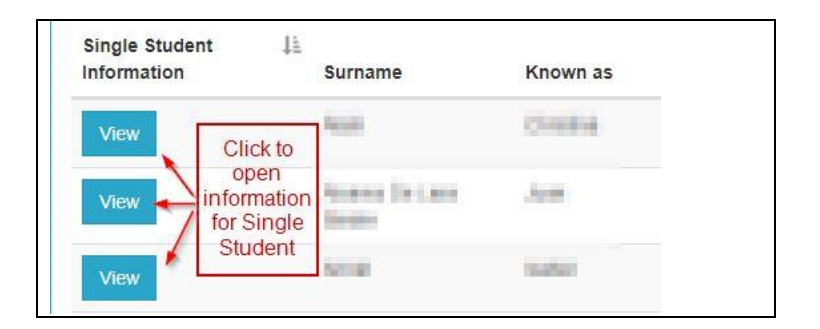

**NB**: There is no 'Back' button on the Single Student View when it is opened from one of the main reports. Simply close the tab when you are finished.

7. Some reports contain supervisor information. Where a supervisor is missing an 'Add Supervisor' button has been provided, this will take you directly to the student's Research Student Supervisor Maintenance page so you can update their record (only authorised users will be able to process a supervisor change with this function). See 'Core Information' report below.

| Click Button               | Subsidiary     |
|----------------------------|----------------|
| Primary Supervisor         | Supervisor     |
| Add Supervisor             | 10.000         |
| Add Supervisor             | trip count     |
| contracting the factory of | Add Supervisor |
| Light rules and            | Add Supervisor |

**NB:** Supervisors will not be displayed once their end date has passed.

For information regarding supervisor management in Portico please refer to <u>the</u> <u>user guide</u>.

8. The 'Back to search' buttons will return you to the main page.

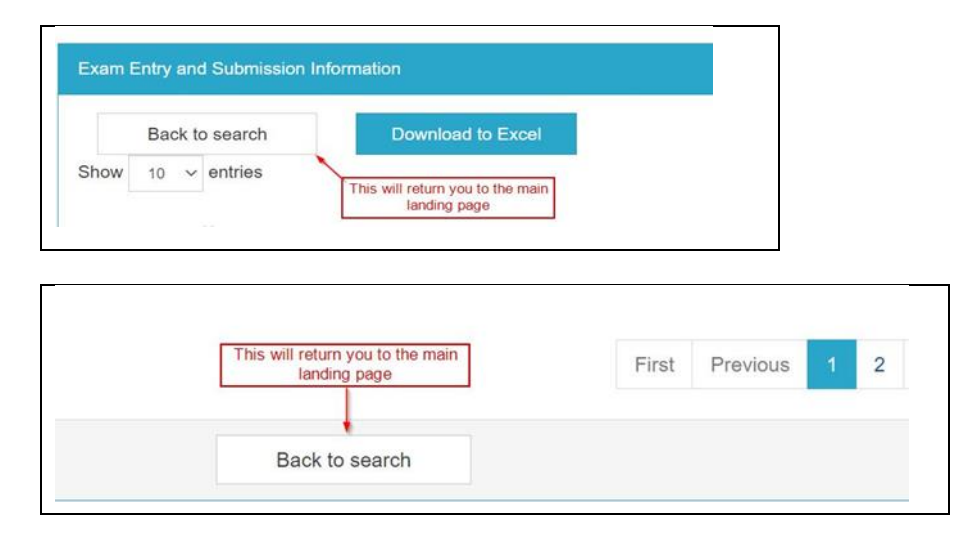

# 2. The Reports:

# 2.1 Core Information

1. This report provides core information for all the students:

| Back to s         | search         | Down     |                 |               |                      |                         |                          |                |                |               |                             |                       |
|-------------------|----------------|----------|-----------------|---------------|----------------------|-------------------------|--------------------------|----------------|----------------|---------------|-----------------------------|-----------------------|
| Show 10 v entries |                |          |                 |               |                      |                         |                          |                |                |               | Search:                     |                       |
| Single Student    | li.<br>Surname | Known as | Student<br>Code | Start<br>date | Expected End<br>date | Principal<br>Supervisor | Subsidiary<br>Supervisor | Award<br>Level | Programme      | Route         | Current Enrolment<br>Status | Mode of<br>Attendance |
| View              | 100m           | Gradies  | rented          | 23/Sep/2019   | 15/Sep/2023          | Marijan                 | Activity Tanda           | PHD            | 11041-1407     | MELNING       | ENROLLED                    | PART-TIME             |
| View.             | Diare Driant   | .000     |                 | 23/Sep/2019   | 26/Nov/2025          | James' Server           | Anima Sector             | PHD            | Statute Newson | Intransferrer | ENROLLED                    | PART-TIME             |
| View              | 1010           | 1000     | 1000004         | 23/Sep/2019   | 15/Sep/2026          | Annual Sector           | Inclusion Parcell        | PHD            | MONTO PAGE     | INCOMPANY OF  | ENROLLED                    | FULL-TIME             |

2. Only the most recently added supervisor will be listed on this report. If a student has multiple supervisors these will be listed on the Single Student View, click the 'View' button to access this information.

This report will also show where supervisors are missing from a student's record. An 'Add Supervisor' button has been provided which will take you directly to the student's Research Student Supervisor Maintenance page so you can update their record (only authorised users will be able to process a supervisor change with this function). For information regarding supervisor management in Portico please refer to <u>the user guide</u>.

| Click Button   | Subsidiary     |
|----------------|----------------|
| Add Supervisor | (BLIR) - FRANK |
| Add Supervisor | lock-const     |
| renampla brops | Add Supervisor |
| LAN TANK       | Add Supervisor |

**NB**: Refresh (F5) will not work, to view any changes you must return to the landing screen and re-open the report.

NB: Supervisors will not be displayed once their end date has passed.

 $\frac{\partial Q}{\partial t}$  **Tip:** Quickly check where supervisors are missing by typing "Add Supervisor" in the Search box:

| Search:           | Add supervisor |  |
|-------------------|----------------|--|
| Current Enrolment | Mode of        |  |
| Status            | Attendance     |  |

# 2.2 MPhil-PhD Upgrade

1. This list provides you with details of the upgrade status of your MPhil and PhD students.

| Back to                       | search          | Download | to Excel        |               |                         |                |                 |                                                     |                   |                                                    |
|-------------------------------|-----------------|----------|-----------------|---------------|-------------------------|----------------|-----------------|-----------------------------------------------------|-------------------|----------------------------------------------------|
| how 10 v entries              |                 |          |                 |               |                         |                |                 |                                                     |                   | Search.                                            |
| Single Student<br>Information | 11.<br>Surname  | Known as | Student<br>Code | Start<br>Date | Principal<br>Supervisor | Award<br>level | Upgrade status  | Panel date<br>(For more details hover over<br>date) | Record<br>Upgrade | Download Upgrade Panel Report                      |
| View                          | 1001            | 10000    | 100204          | 23/Sep/2019   | 1010.000                | PHD            | Upgraded to PhD | 14/Jul/2021                                         |                   | SAMPLE DOCUMENT FOR UPLOAD No2 dock<br>15/Sep/2021 |
| View                          | Hars Drive Rear | 100      |                 | 23/Sep/2019   | James Tanan             | PHD            | Upgraded to PhD | 17/Aug/2021                                         |                   | SAMPLE DOCUMENT FOR UPLOAD No2 dock                |

- 2. Students who have not yet upgraded will be listed as MPhil under 'Upgrade status' and N/A under the 'Panel Date' fields.
- 3. You will be able to access the MPhil-PhD Upgrade task directly from this page by clicking the 'Log Upgrade' button. This will open in a new tab.

| Award<br>level | Upgrade status | Panel date | Record<br>Upgrade | Download Upgrade Panel Report     |
|----------------|----------------|------------|-------------------|-----------------------------------|
| MPHIL          | N/A            | N/A        | Log Upgrade       | Click button to record<br>Upgrade |

**NB.** The 'Log Upgrade' button will not appear in the following circumstances:

- Students who have already completed their upgrade
- Students who have failed their second upgrade attempt.
- Any D\* coded programme (eg. EngD, DDent).

For further information on completing the MPhil-PhD Upgrade task please refer to the user guide.

<sup>Q</sup>**Tip:** Quickly check which students have not upgraded by typing "Log Upgrade" in the Search box:

| Search:          | Log Upgrade    |
|------------------|----------------|
| Download Upgrade | e Panel Report |

4. The 'Log Upgrade' function will disappear from the report once a successful upgrade or failed second attempt has been recorded on Portico.

**NB**: Refresh (F5) will not work, to view any changes you must return to the landing screen and re-open the report.

5. You will be able to download the latest Upgrade Panel Report if it has been linked to the student's Portico record:

| Record 17<br>Upgrade | Download Upgrade Panel Report                        |
|----------------------|------------------------------------------------------|
| Log Upgrade          |                                                      |
| Log Upgrade          | SAMPLE DOCUMENT FOR UPLOAD No2.docx -<br>01/Sep/2021 |
|                      | SAMPLE DOCUMENT FOR UPLOAD No2.docx -<br>10/Sep/2021 |

 $\dot{Q}$  **Tip:** Where a student has undergone a previous upgrade attempt, hover your cursor over the 'Panel date' which will show details of their first attempt.

**NB**: Where a second attempt has taken place you will only be able to view both panel reports (if uploaded) from the Single Student report.

|                                | Place cursor on t<br>about pre            | he date for inf<br>vious attempt  | ormation<br>s  |  |
|--------------------------------|-------------------------------------------|-----------------------------------|----------------|--|
| Panel da<br>(For more<br>date) | ate Lie details hover over                | Record<br>Upgrade                 | Download Upgra |  |
| 01/Sep/2                       | 01/Sep/2021                               |                                   |                |  |
|                                | 13/Aug/2021: Failed<br>01/Sep/2021: Upgra | first upgrade attem<br>ded to PhD | 02/Sep/2021    |  |
| n 01/Sep/2                     | 2021                                      |                                   | SAMPLE DOCU    |  |

# 2.3 Exam Entry and Submission Information

 In addition to the basic information this screen shows dates for the following: Exam Entry Processed Thesis Submitted Thesis Sent to Examiners

| Back to search |         | Download to Ex | cel             |                                         |                  |                         |                         |                     |                        |                                |  |
|----------------|---------|----------------|-----------------|-----------------------------------------|------------------|-------------------------|-------------------------|---------------------|------------------------|--------------------------------|--|
| Single Student | Surname | Known as       | Student<br>Code | Programme<br>Code                       | Route Code       | Principal<br>Supervisor | Exam Entry<br>Processed | Thesis<br>Submitted | Examiners<br>appointed | JF Thesis Sent to<br>Examiners |  |
| View           | 1000    | ( feeting      | 16100210        | submit having                           | 100000.00000     | 10.011 (1.00)           | 01/Aug/2021             | 04/Aug/2021         | 16/Aug/2021            | 06/Aug/2021                    |  |
| View           | Channel | 808            | 1410123         | 10034129401                             | NUMBER OF STREET | Antes Reveals           | 21/Aug/2019             | 13/Sep/2019         | 08/Jun/2021            | 11/Jun/2021                    |  |
| View           | Athe    | To ball        | 1010            | 100000000000000000000000000000000000000 | MINING           | Paris lines             | 19/Jan/2021             |                     | 14/Apr/2021            |                                |  |

# 2.4 Examiner Information

 This report shows the following information: Examiner Nomination Form receipt date Examiners Appointed date Names of the Examiners Date the thesis was sent to the examiners

| Examiner Information          |              |            |                 |                         |                                      |                        |                    |                               |                                |         |                             |
|-------------------------------|--------------|------------|-----------------|-------------------------|--------------------------------------|------------------------|--------------------|-------------------------------|--------------------------------|---------|-----------------------------|
| Back to                       | search       | Downloa    | d to Excel      |                         |                                      |                        |                    |                               |                                |         |                             |
| Show 10 v entries             |              |            |                 |                         |                                      |                        |                    |                               |                                | Search: |                             |
| Single Student<br>Information | Surname      | Known as   | Student<br>Code | Principal<br>Supervisor | Examiner Nomination Form<br>Received | Examiners<br>appointed | First Examiner     | Second<br>Examiner            | Third Examiner (If applicable) | 11      | Thesis Sent to<br>Examiners |
| View                          | THE OWNER OF | 0.000      | 10075-05        | TRACES CONTRACTOR       | 05/May/2020                          | 18/May/2020            | and the particular | the tare                      |                                |         | 26/Feb/2021                 |
| View                          | (deleting    | Tanan con- | 1000-0188       | Decar Hinte             | 14/Nov/2019                          | 09/Dec/2019            | 100 000            | Term Enterprise               |                                |         | 05/Mar/2021                 |
| View                          | Con State    | light-     | 1000            | Terrar Linearco A       | 16/Feb/2021                          | 10/Mar/2021            | Anias Anjas        | No Association (International |                                |         |                             |
|                               |              |            |                 |                         |                                      |                        |                    |                               |                                |         |                             |

2. Where the examiners have not been appointed the details will remain blank:

| Examiners<br>appointed | First<br>Examiner  | Second<br>Examiner | Third<br>Examiner<br>(If<br>applicable) |
|------------------------|--------------------|--------------------|-----------------------------------------|
|                        | •                  |                    | Examiners not yet appointed             |
| 17/Aug/2021            | Also ingraes       | fait and<br>Clarge | Examiners                               |
| 08/Jun/2021            | Deminis<br>Perring | Andrea /           | appointed                               |

#### Student and Registry Services

3. Where a third examiner has been appointed their details will be listed:

| First Examiner | Second<br>Examiner | Third Examiner (If applicable) |
|----------------|--------------------|--------------------------------|
| server reserve | 1000               | 1010011100                     |
| in the         | Name ing           |                                |

 $\frac{\dot{Q}}{\dot{Q}}$  **Tip:** Normally the first examiner will be the internal, but this will not be the case if there are two external examiners.

#### 2.5 Viva Information

1. This provides information regarding the viva and outcomes.

| viva Information             |                |             |                 |                             |              |                       |                                                     |                         |                                                   |                                                        |
|------------------------------|----------------|-------------|-----------------|-----------------------------|--------------|-----------------------|-----------------------------------------------------|-------------------------|---------------------------------------------------|--------------------------------------------------------|
| Back to<br>show 10 v entries | search         | Down        | load to Excel   |                             |              |                       |                                                     |                         |                                                   | Search:                                                |
| Single Student               | Surname        | Known as    | Student<br>Code | Thesis Sent to<br>Examiners | Viva<br>Date | Joint Report<br>Rec'd | Latest Event<br>For more details hover over event   | Corrections<br>Deadline | Designated Checker (Minor<br>Corrections)         | L <sup>₹</sup> Corrections Rec'd /<br>Student Notified |
| View                         | Tarita.        | 1004        | 10.000          |                             |              | 15/Aug/2021           | Need final copies of thesis before<br>issuing award | 16/Nov/2021             | Control Transpoor - Dispatrice Index<br>Alignment | 01/Sep/2021                                            |
| View                         | (Conservation) | Ownerspine  | 100000          | 05/Jan/2021                 | 23/Mar/2021  | 31/Mar/2021           | Minor revisions                                     | 01/Jul/2021             | Career Sciences                                   |                                                        |
| View                         | Teargeten      | -Correction | -0-0000         | 10/Nov/2020                 | 01/Dec/2020  | 13/Dec/2020           | Need final copies of thesis before<br>issuing award | 14/Mar/2021             | dat inputs in homospy                             | 02/Jan/2021                                            |
| View                         | AND DO NOT     | Charles     | 10.001-0-       | 06/Aug/2021                 | 10/Aug/2021  | 12/Aug/2021           | Minor revisions                                     | 15/Dec/2021             | Aller Highers                                     |                                                        |

2. The 'Latest Event' field shows the current outcome. This could be the viva result or waiting for the student to submit the final copies of their thesis.

| Latest Event<br>For more details hover over event | Corrections<br>Deadline                                                                                                    | ↓ <sup>11</sup> 1-                                                                                                    | Designated Checker (Minor<br>Corrections)                                                                                                    | Corrections Rec'd /<br>Student Notified                                                                                                    |
|---------------------------------------------------|----------------------------------------------------------------------------------------------------|----------------------------------------------------------------------------------------------------|----------------------------------------------------------------------------------------------------|----------------------------------------------------------------------------------------------------|
| To resubmit thesis                                | 10/Mar/2022                                                                                                    |                                                                                                    |                                                                                                    |                                                                                                    |
| Minor revisions                                   | 15/Dec/2021                                                                                                    |                                                                                                    | Alan Ayana 🔶                                                                                                    | Name(s) of designated<br>checker(s) for Minor<br>Corrections                                                                                                    |
| Need final copies of thesis before issuing award  | 04/Dec/2021                                                                                                    |                                                                                                    |                                                                                                    | 10/Sep/2021                                                                                                    |
|                                                   | Latest Event         For more details hover over event         To resubmit thesis         Minor revisions         Need final copies of thesis before issuing award | Latest Event<br>For more details hover over eventCorrections<br>DeadlineTo resubmit thesis10/Mar/2022Minor revisions15/Dec/2021Need final copies of thesis before<br>issuing award04/Dec/2021 | Latest Event<br>For more details hover over event       Corrections<br>Deadline       IF         To resubmit thesis       10/Mar/2022       Image: Correction state       Image: Correction state </td <td>Latest Event<br/>For more details hover over event       Corrections<br/>Deadline       JF       Designated Checker (Minor<br/>Corrections)         To resubmit thesis       10/Mar/2022       10/Mar/2022         Minor revisions       15/Dec/2021       Image: Corrections         Need final copies of thesis before<br/>issuing award       04/Dec/2021       Image: Corrections</td> | Latest Event<br>For more details hover over event       Corrections<br>Deadline       JF       Designated Checker (Minor<br>Corrections)         To resubmit thesis       10/Mar/2022       10/Mar/2022         Minor revisions       15/Dec/2021       Image: Corrections         Need final copies of thesis before<br>issuing award       04/Dec/2021       Image: Corrections |

The 'Corrections Deadline' is the date that the student must submit their revised thesis. This will either be directly to the designated checker for minor corrections or to the Registry for the resubmission outcome.

For an outcome of minor corrections, the name of the designated checker(s) will be listed. These details will remain on the report once the corrections have been completed.

 $\dot{Q}$  **Tip:** To see a full list of events for an individual student hover your cursor over the event, and this will show more information.

| Latest Event                  |                                                                         |                                                                                                    |                        |
|-------------------------------|-------------------------------------------------------------------------|----------------------------------------------------------------------------------------------------|------------------------|
| For more detail<br>over event | s hover                                                                 | Corrections<br>Deadline                                                                                                    | Designate<br>Correctio |
| Awaiting final                | copy of                                                                 | 04/Dec/2021                                                                                                    | The factor             |
| Awaiting fina thesis          | 01/Sep/2021<br>02/Sep/2021<br>03/Sep/2021<br>04/Sep/2021<br>10/Sep/2021 | 1: Thesis sent to examiners<br>1: Date of Viva<br>1: All examiner reports recieved<br>1: Minor revisions<br>1: Awaiting final copy of thesis | fast in<br>Northe      |

# 2.6 Final Submission / Award Information

1. Will show the award dates for each student

| Final Submission / Award      | Information      |                   |                 |                   |             |                                         |                                            |                                        |                   |               |
|-------------------------------|------------------|-------------------|-----------------|-------------------|-------------|-----------------------------------------|--------------------------------------------|----------------------------------------|-------------------|---------------|
| Back to search                |                  | Download to Excel |                 |                   |             |                                         |                                            |                                        |                   |               |
| Show 10 🗸 entries             |                  |                   |                 |                   |             |                                         |                                            |                                        | Search:           |               |
| Single Student<br>Information | Surname          | Known as          | Student<br>Code | Programme<br>Code | Route Code  | Corrections Rec'd / Student<br>Notified | Confirmation of Final Thesis<br>Submission | Incorrect Thesis Title -<br>email sent | ↓F Award<br>Level | Award<br>Date |
| View                          | <b>Buildings</b> | 15.00             | the states      | RITE G01          | RIGHT ING01 | 16/Aug/2021                             | 17/Aug/2021                                | 18/Aug/2021                            | MPHIL             |               |
| View                          | menpaint         | transation (      | 10.100.00       | R G01             | R G01       | 02/Jan/2021                             | 05/Jan/2021                                | 10/Jan/2021                            | PHD               | 28/Jan/2021   |

2. Research degrees are awarded on the 28<sup>th</sup> of the month that all the requirements have been met.

Where the thesis title differs to that shown on Portico, we send an email to the supervisor for clarification of the revised title. This will be indicated on the report:

| Confirmation of Final Thesis Submission | Incorrect Thesis Title - email sent | ${\downarrow}_{i}^{\overline{n}}$ | Award Level | Award Date  |
|-----------------------------------------|-------------------------------------|-----------------------------------|-------------|-------------|
| 17/Aug/2021                             | 18/Aug/2021                         |                                   | MPHIL       |             |
| 05/Jan/2021                             | 10/Jan/2021                         |                                   | PHD         | 28/Jan/2021 |

# 2.7 Interruptions

1. This will show which students are currently on interruption during the academic year selected and will only show their latest interruption.

| Back to search             |               | Download to Excel |                                                                                                    |             |                           |                         |                                |                                  |
|----------------------------|---------------|-------------------|----------------------------------------------------------------------------------------------------|-------------|---------------------------|-------------------------|--------------------------------|----------------------------------|
| Show 10 v entries          |               |                   |                                                                                                    |             |                           |                         |                                | Search:                          |
| Single Student Information | Surname       | Known as          | Student Code                                                                                                    | Start Date  | Current Expected End date | Interruption Start Date | Interruption Expected End Date | Reason                           |
| View                       | ACRESS MINUTE | 1,0000            | All the second second s | 24/Sep/2012 | 08/Mar/2021               | 01/Jul/2017             | 27/Oct/2020                    | Temporary interruption - medical |
| View                       | Berecki       | 11001             | 100303141                                                                                                    | 23/Sep/2019 | 15/Sep/2023               | 20/Jan/2021             | 31/Aug/2021                    | Temporary interruption - other   |
| 16mm                       | Cleaned       | iles.             | 1000700                                                                                                    | 24/Sep/2018 | 15/Sep/2022               | 05/Mar/2021             | 30/Apr/2021                    | Temporary interruption - medical |

**NB.** This report will not show where a student has had multiple or previous interruptions.

# 2.8 Single Student Information

1. This brings together all the information for a single student in one place.

| Sumame                                                                                                    | Known<br>as | Student<br>Code                                                                            | Start<br>Date                                                                                                   | Expected End date                                                                                                    | Award<br>level                       | Route                                                                                              | Current<br>Enrolment Status | Mode of<br>Attendance | Student<br>Summary                                                                                                    |  |
|----------------------------------------------------------------------------------------------------|-------------|--------------------------------------------------------------------------------------------|----------------------------------------------------------------------------------------------------|----------------------------------------------------------------------------------------------------|--------------------------------------|----------------------------------------------------------------------------------------------------|-----------------------------|-----------------------|----------------------------------------------------------------------------------------------------|--|
| Thorspace                                                                                                    | Consta      | 10100000                                                                                   | 28/Sep/2020                                                                                                    | 15/Sep/2024                                                                                                    | PHD                                  | RF 901                                                                                             | ENROLLED                    | FULL-TIME             | View                                                                                                    |  |
|                                                                                                    |             |                                                                                            |                                                                                                    |                                                                                                    |                                      |                                                                                                    |                             |                       | Showing 1 to 1 of 1 entries                                                                                                    |  |
| Supervisory                                                                                                    | Team        | Email All                                                                                  |                                                                                                    |                                                                                                    |                                      |                                                                                                    |                             |                       |                                                                                                    |  |
| Level                                                                                                    |             | Ļä                                                                                         | Name                                                                                                    |                                                                                                    |                                      |                                                                                                    | Start Date                  |                       | End Date                                                                                                    |  |
| Principal supe                                                                                                    | ervisor     |                                                                                            | Deer-Bally                                                                                                    |                                                                                                    | Email Supervi                        | sor                                                                                                | 28/Sep/2020                 |                       |                                                                                                    |  |
| Principal supe                                                                                                    | ervisor     |                                                                                            | Deverlay Dube                                                                                                   |                                                                                                    | Email Supervi                        | sor                                                                                                | 07/Oct/2021                 |                       |                                                                                                    |  |
| Subsidiary su                                                                                                    | pervisor    |                                                                                            | Mark Alassed                                                                                                    |                                                                                                    | Email Supervi                        | sor                                                                                                | 28/Sep/2020                 |                       |                                                                                                    |  |
| Add/Change                                                                                                    | e Superviso | pr                                                                                         |                                                                                                    |                                                                                                    |                                      |                                                                                                    |                             |                       | Showing 1 to 3 of 3 entries                                                                                                    |  |
| MPhil-PhD I                                                                                                    | Upgrade     |                                                                                            |                                                                                                    |                                                                                                    |                                      |                                                                                                    |                             |                       |                                                                                                    |  |
| Upgrade sta                                                                                                    | tus         | ↓≟ Upgrade D                                                                               | Date                                                                                                    | Record Upgrad                                                                                                    | de                                   | Download Upgrad                                                                                    | e Panel Report              |                       |                                                                                                    |  |
| Upgraded to                                                                                                    | PhD         | 13/Aug/202                                                                                 | 20                                                                                                    |                                                                                                    |                                      | TEST DOCUMENT FOR UPLOAD No1.docx - 13/Aug/2021<br>TEST DOCUMENT FOR UPLOAD No2.docx - 13/Aug/2021 |                             |                       |                                                                                                    |  |
|                                                                                                    |             |                                                                                            |                                                                                                    |                                                                                                    |                                      |                                                                                                    |                             |                       |                                                                                                    |  |
|                                                                                                    |             |                                                                                            |                                                                                                    |                                                                                                    |                                      |                                                                                                    |                             |                       | Showing 1 to 1 of 1 entrie                                                                                                    |  |
| Exam Entry,                                                                                                    | , Submissic | on, and Examiners                                                                          |                                                                                                    |                                                                                                    |                                      |                                                                                                    |                             |                       | Showing 1 to 1 of 1 entrie                                                                                                    |  |
| Exam Entry<br>Exam Entry<br>Processed                                                                                                    | , Submissio | on, and Examiners<br>Examiner Nomina<br>Received                                           | ition Thes<br>Subr                                                                                              | is E<br>nitted a                                                                                                    | ixaminers<br>ppointed                | First<br>Examiner                                                                                  | Second<br>Examiner          | Third<br>Examiner     | Thesis Sent to<br>Examiners                                                                                                    |  |
| Exam Entry,<br>Exam Entry<br>Processed<br>01/Aug/2021                                                                                                    | , Submissio | on, and Examiners<br>Examiner Nomina<br>Received<br>02/Aug/2021                            | ition Thes<br>Subr<br>31/At                                                                                     | is E<br>nitted aj<br>1g/2021                                                                                         | xaminers<br>ppointed                 | First<br>Examiner                                                                                  | Second<br>Examiner          | Third<br>Examiner     | Thesis Sent to<br>Examiners<br>01/Sep/2021                                                                                                    |  |
| Exam Entry<br>Exam Entry<br>Processed<br>01/Aug/2021                                                                                                    | , Submissic | pn, and Examiners<br>Examiner Nomina<br>Received<br>02/Aug/2021                            | ition Thes<br>Subr<br>31/Ai                                                                                     | is E<br>nitted aj<br>Jg/2021                                                                                         | ixaminers<br>ppointed                | First<br>Examiner                                                                                  | Second<br>Examiner          | Third<br>Examiner     | Thesis Sent to<br>Examiners<br>01/Sep/2021<br>Showing 1 to 1 of 1 entries                                                                                                    |  |
| Exam Entry<br>Processed<br>01/Aug/2021<br>Viva Informa                                                                                                    | Submissic   | on, and Examiners<br>Examiner Nomina<br>Received<br>02/Aug/2021                            | Ition Thes<br>Subr<br>31/At                                                                                     | is E<br>nitted a<br>ug/2021                                                                                          | xaminers<br>ppointed                 | First<br>Examiner                                                                                  | Second<br>Examiner          | Third<br>Examiner     | Thesis Sent to<br>Examiners<br>01/Sep/2021<br>Showing 1 to 1 of 1 entries                                                                                                    |  |
| Exam Entry<br>Processed<br>01/Aug/2021<br>Viva Informa<br>Event                                                                                                    | Submissic   | on, and Examiners<br>Examiner Nomina<br>Received<br>02/Aug/2021                            | ttion Thes<br>Subr<br>31/At                                                                                     | is E<br>nitted a<br>1g/2021                                                                                          | ixaminers<br>ppointed<br>↓≟ Designat | First<br>Examiner<br>ed Checker (Minor (                                                           | Second<br>Examiner          | Third<br>Examiner     | Thesis Sent to<br>Examiners<br>01/Sep/2021<br>Showing 1 to 1 of 1 entries<br>Deadline                                                                                                    |  |
| Exam Entry<br>Processed<br>01/Aug/2021<br>Viva Informa<br>Event<br>Thesis sent to                                                                                                    | Submissio   | on, and Examiners<br>Examiner Nomina<br>Received<br>02/Aug/2021                            | Ition Thes<br>Subr<br>31/Au<br>Date Proce<br>01/Sep/202                                                         | is E<br>nitted a<br>Jg/2021<br>#ssed                                                                                 | ixaminers<br>ppointed<br>↓≟ Designat | First<br>Examiner                                                                                  | Second<br>Examiner          | Third<br>Examiner     | Thesis Sent to<br>Examiners<br>01/Sep/2021<br>Showing 1 to 1 of 1 entries<br>Deadline                                                                                                    |  |
| Exam Entry<br>Exam Entry<br>Processed<br>01/Aug/2021<br>Viva Informa<br>Event<br>Thesis sent to<br>Date of Viva                                                                                        | Submissio   | on, and Examiners<br>Examiner Nomina<br>Received<br>02/Aug/2021                            | ttion Thes<br>Subr<br>31/At<br>Date Proce<br>01/Sep/202<br>02/Sep/202                                           | is E<br>nitted a<br>1g/2021<br>>sssed<br>21                                                                          | ixaminers<br>ppointed<br>↓≞ Designat | First<br>Examiner<br>ed Checker (Minor (                                                           | Second<br>Examiner          | Third<br>Examiner     | Thesis Sent to<br>Examiners<br>01/Sep/2021<br>Showing 1 to 1 of 1 entries<br>Deadline                                                                                                    |  |
| Exam Entry<br>Processed<br>01/Aug/2021<br>Viva Informa<br>Event<br>Thesis sent to<br>Date of Viva<br>All examiner of                                                                                   | Submission  | on, and Examiners<br>Examiner Nomina<br>Received<br>02/Aug/2021<br>s                       | Ition Thes<br>Subr<br>31/Au<br>Date Proce<br>01/Sep/202<br>02/Sep/202<br>03/Sep/202                             | is E<br>nitted a<br>Jg/2021<br>essed<br>21<br>21                                                                     | ixaminers<br>ppointed<br>↓≞ Designat | First<br>Examiner                                                                                  | Second<br>Examiner          | Third<br>Examiner     | Thesis Sent to<br>Examiners<br>01/Sep/2021<br>Showing 1 to 1 of 1 entries<br>Deadline                                                                                                    |  |
| Exam Entry<br>Processed<br>01/Aug/2021<br>Viva Informa<br>Event<br>Thesis sent to<br>Date of Viva<br>All examiner of<br>Minor revision                                                                 | Submissio   | on, and Examiners Examiner Nomina Received 02/Aug/2021 s eved                              | tion Thes<br>Subr<br>31/Au<br>Date Proce<br>01/Sep/202<br>02/Sep/202<br>03/Sep/202<br>04/Sep/202                | iis E<br>nitted a<br>1g/2021<br>sessed<br>21<br>21<br>21                                                             | ixaminers<br>ppointed                | First<br>Examiner                                                                                  | Second<br>Examiner          | Third<br>Examiner     | Thesis Sent to<br>Examiners<br>01/Sep/2021<br>Showing 1 to 1 of 1 entrie<br>Deadline<br>04/Dec/2021                                                                                                    |  |
| Exam Entry<br>Processed<br>01/Aug/2021<br>Viva Informa<br>Event<br>Thesis sent to<br>Date of Viva<br>All examiner n<br>Minor revisior<br>Awaiting final                                                | Submission  | on, and Examiners Examiner Nomina Received 02/Aug/2021 s eved ssis                         | Ition Thes<br>Subr<br>31/Au<br>Date Proce<br>01/Sep/202<br>02/Sep/202<br>03/Sep/202<br>04/Sep/202<br>10/Sep/202 | iis E<br>nitted a<br>1g/2021<br>essed<br>21<br>21<br>21<br>21<br>21<br>21                                            | ixaminers<br>ppointed                | First<br>Examiner                                                                                  | Second<br>Examiner          | Third<br>Examiner     | Thesis Sent to<br>Examiners<br>01/Sep/2021<br>Showing 1 to 1 of 1 entries<br>Deadline<br>04/Dec/2021                                                                                                    |  |
| Exam Entry<br>Processed<br>01/Aug/2021<br>Viva Informa<br>Event<br>Thesis sent to<br>Date of Viva<br>All examiner in<br>Minor revisior<br>Awaiting final                                               | Submission  | on, and Examiners Examiner Nomina Received 02/Aug/2021 s s ieved 3sis                      | ttion Thes<br>Subr<br>31/At<br>Date Proce<br>01/Sep/202<br>02/Sep/202<br>03/Sep/202<br>04/Sep/202               | iis E<br>nitted a<br>1g/2021<br>essed<br>21<br>21<br>21<br>21<br>21<br>21<br>21<br>21                                | ixaminers<br>ppointed                | First<br>Examiner                                                                                  | Second<br>Examiner          | Third<br>Examiner     | Thesis Sent to<br>Examiners<br>01/Sep/2021<br>Showing 1 to 1 of 1 entrie<br>Deadline<br>04/Dec/2021<br>Showing 1 to 5 of 5 entrie                                                                                                    |  |
| Exam Entry<br>Processed<br>01/Aug/2021<br>Viva Informa<br>Event<br>Thesis sent to<br>Date of Viva<br>All examiner i<br>Minor revisior<br>Awaiting final                                                | Submission  | on, and Examiners Examiner Nomina Received 02/Aug/2021 s ieved exis                        | ntion Thes<br>Subr<br>31/Au<br>Date Proce<br>01/Sep/202<br>02/Sep/202<br>03/Sep/202<br>04/Sep/202               | iis E<br>nitted a<br>1g/2021<br>essed<br>21<br>21<br>21<br>21<br>21<br>21<br>21                                      | ixaminers<br>ppointed                | First<br>Examiner                                                                                  | Second<br>Examiner          | Third<br>Examiner     | Thesis Sent to<br>Examiners<br>01/Sep/2021<br>Showing 1 to 1 of 1 entrie<br>Deadline<br>04/Dec/2021<br>Showing 1 to 5 of 5 entrie                                                                                                    |  |
| Exam Entry<br>Processed<br>01/Aug/2021<br>Viva Informa<br>Event<br>Thesis sent to<br>Date of Viva<br>All examiner in<br>Minor revisior<br>Awaiting final<br>Final Award<br>Confirmation                | Submission  | on, and Examiners Examiner Nomina Received 02/Aug/2021 s ieved ssis ieved hesis Submission | ation Thes<br>Subr<br>31/Au<br>Date Proce<br>01/Sep/202<br>02/Sep/202<br>03/Sep/202<br>04/Sep/202               | is E<br>nitted a<br>1g/2021<br>essed<br>21<br>21<br>21<br>21<br>21<br>21<br>21<br>21<br>21<br>21<br>21<br>21<br>21   | ixaminers<br>ppointed                | First<br>Examiner                                                                                  | Second<br>Examiner          | Third<br>Examiner     | Thesis Sent to<br>Examiners<br>01/Sep/2021<br>Showing 1 to 1 of 1 entrie<br>Deadline<br>04/Dec/2021<br>Showing 1 to 5 of 5 entrie                                                                                                    |  |
| Exam Entry,<br>Processed<br>01/Aug/2021<br>Viva Informa<br>Event<br>Thesis sent to<br>Date of Viva<br>All examiner i<br>Minor revisior<br>Awaiting final<br>Final Award<br>Confirmation<br>05/Jan/2021 | Submission  | on, and Examiners Examiner Nomina Received 02/Aug/2021 s s ieved ssis hesis Submission     | ation Thes<br>Subr<br>31/Au<br>Date Proce<br>01/Sep/202<br>02/Sep/202<br>03/Sep/202<br>04/Sep/202               | iis E<br>nitted a<br>ug/2021<br>essed<br>21<br>21<br>21<br>21<br>21<br>21<br>21<br>21<br>21<br>21<br>21<br>21<br>21  | ixaminers<br>ppointed                | First<br>Examiner                                                                                  | Second<br>Examiner          | Third<br>Examiner     | Showing 1 to 1 of 1 entries<br>Thesis Sent to<br>Examiners<br>01/Sep/2021<br>Showing 1 to 1 of 1 entries<br>Deadline<br>04/Dec/2021<br>Showing 1 to 5 of 5 entries<br>Award Date<br>28/Jan/2021                                                                              |  |
| Exam Entry<br>Processed<br>01/Aug/2021<br>Viva Informa<br>Event<br>Thesis sent to<br>Date of Viva<br>All examiner i<br>Minor revisior<br>Awaiting final<br>Final Award<br>Confirmation<br>D5/Jan/2021  | Submission  | on, and Examiners Examiner Nomina Received 02/Aug/2021 s ieved sis hesis Submission        | ation Thes<br>Subr<br>31/A<br>Date Proce<br>01/Sep/202<br>02/Sep/202<br>03/Sep/202<br>04/Sep/202                | iis E<br>mitted a<br>ug/2021<br>sessed<br>21<br>21<br>21<br>21<br>21<br>21<br>21<br>21<br>21<br>21<br>21<br>21<br>21 | ixaminers<br>ppointed                | First<br>Examiner                                                                                  | Second<br>Examiner          | Third<br>Examiner     | Showing 1 to 1 of 1 entrie         Thesis Sent to         Examiners         01/Sep/2021         Showing 1 to 1 of 1 entrie         Deadline         04/Dec/2021         Showing 1 to 5 of 5 entrie         Award Date         28/Jan/2021         Showing 1 to 1 of 1 entrie |  |

**NB:** Where a student has two research records (for example, where they have left one research course and started another) you will be taken to an additional screen to select which record to view:

| Research Student Reports       |                                                                         |                                                               |   |
|--------------------------------|-------------------------------------------------------------------------|---------------------------------------------------------------|---|
| View user guide here           |                                                                         |                                                               |   |
| This student has more than one | possible instance to view. Please select from the list below which      | h instance you would like to view.                            |   |
| Select Student instance to     | PhD Philosophy (Started: 2016) -                                        | Status: Enrolled                                              | ~ |
| view                           | PhD Philosophy (Started: 2016) - 5<br>MPhilStud Philosophical Studies ( | Status: Enrolled<br>Started: 2014) - Status: Permanent Leaver |   |
|                                | Back to Search                                                          | Select Student                                                |   |
|                                | Dack to Gealer                                                          |                                                               |   |

2. You can send an email to the student from this page.

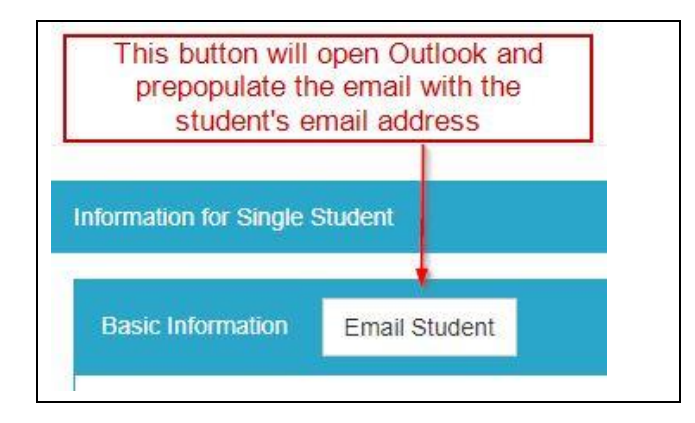

The 'Email Student' button will open Outlook and prepopulate the message with the student's email addresses listed on Portico.

**NB:** These emails will be sent from your own account; no record will be kept in Portico of emails sent via this method.

| $\triangleright$ | From 🗸  | your.username@ucl.ac.uk                                |
|------------------|---------|--------------------------------------------------------|
| Send             | То      | the control of the control of the second second second |
|                  | Cc      |                                                        |
|                  | Subject | Regarding your Research Programme at UCL               |

3. You can view the existing full student summary page using this link, which will open in a new tab:

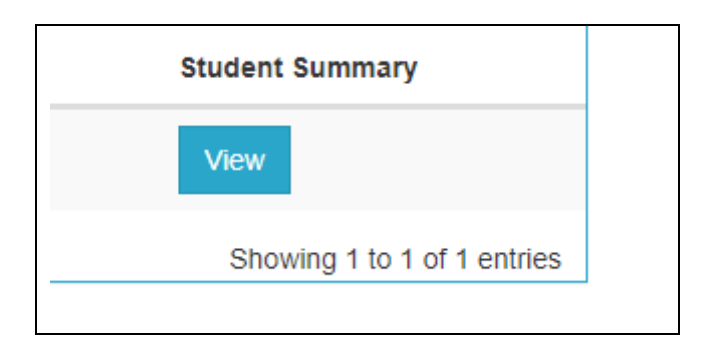

This page replicates what the student sees in Portico and includes information on all the courses they have undertaken at UCL.

4. You will be able to view all the current supervisors from this page and send an email to them, either individually, or collectively:

| Level                 |                                                                                                    | Ļ≞ | Name            |                                                                         |
|-----------------------|----------------------------------------------------------------------------------------------------|----|-----------------|-------------------------------------------------------------------------|
| Principal supervisor  |                                                                                                    |    | nini (filminini | Email Supervi                                                           |
| Principal supervisor  | This button will open Outlook<br>and prepopulate the email<br>with the UCL email<br>addresses for all the |    | Date Carry      | This will open Outlook<br>with the individual<br>supervisor's UCL email |
| Subsidiary supervisor | supervisors listed                                                                                        |    | Not Marrie      | Email Superv                                                            |

**NB:** These emails will be sent from your own account; no record will be kept in Portico of emails sent via this method.

5. If an end date has been recorded for the supervisor's appointment this will be shown here:

| Start Date  | End Date    |  |
|-------------|-------------|--|
| 23/Sep/2021 | 22/Oct/2023 |  |
| 28/Sep/2020 |             |  |
|             |             |  |

**NB:** Supervisors will not be displayed once their end date has passed.

6. An 'Add/Change Supervisor' button has been included which will take you to the Research Student Supervisor Management page (authorised users only):

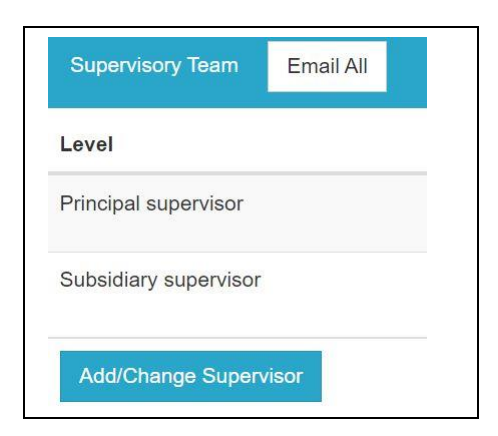

**NB:** For information regarding supervisor management in Portico please refer to the user guide.

| Search Results |         |           |             |                |                                                                          |                |
|----------------|---------|-----------|-------------|----------------|--------------------------------------------------------------------------|----------------|
| Student number | Surname | Known as  | Start date  | Programme code | Supervisor(s) (Level - Name - End date)                                  | Add supervisor |
|                | A.08    | Oversteel | 23/Sep/2019 | R/ 01          | Principal supervisor:<br>Principal supervisor:<br>Subsidiary supervisor: | Add            |
|                |         |           |             | New search     | Exit                                                                     |                |
|                |         |           |             |                |                                                                          |                |

**NB:** Only authorised users will be able to process a supervisor change with this function.

7. You will be able to view the upgrade history and download any reports that have been linked to the student's Portico record:

| MPhil-PhD Upgrade            |                 |                |                                                   |
|------------------------------|-----------------|----------------|---------------------------------------------------|
| Upgrade status               | 1ª Upgrade Date | Record Upgrade | Download Upgrade Panel Report                     |
| Failed first upgrade attempt | 23/Aug/2021     |                | SAMPLE DOCUMENT FOR UPLOAD No1.docx - 25/Aug/2021 |
| Upgraded to PhD              | 25/Aug/2021     |                | SAMPLE DOCUMENT FOR UPLOAD No3.docx - 25/Aug/2021 |

8. You can also note a student's upgrade directly from this screen.

| MPhil-PhD Upgrade |                                                           |                |        |
|-------------------|-----------------------------------------------------------|----------------|--------|
| Upgrade status    | 👫 Upgrade Date                                            | Record Upgrade | Downlo |
|                   | This will take you directly to the student's upgrade page | Log Upgrade    |        |

**NB.** The MPhil-PhD Upgrade container will not appear for any student on a D\* coded programme (eg. EngD, DDent).

The 'Log Upgrade' button will not appear in the following circumstances:

- Students who have already completed their upgrade
- Students who have failed their second upgrade attempt.

For further information on completing the MPhil-PhD Upgrade task please refer to the user guide.

**Tip:** If you record the upgrade via the Single Student report you can press F5 (refresh) after processing the upgrade and the information will appear.

9. The 'Back to search' button will return you to the main menu:

| Basicia        |  |
|----------------|--|
| Back to search |  |

**NB:** This button will only appear if you have accessed the report directly from the main menu. If you have accessed this via one of the other reports, it will have opened in a new tab which can simply be closed.